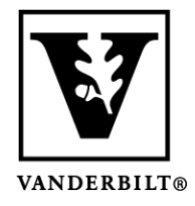

Vanderbilt University Center for Teaching

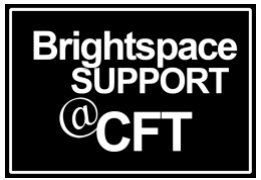

## Excluding a Grade Category or Item From the Final Grade Calculation

Excluding an item from the final grade calculation enables you to assess an activity with a grade, but without it affecting the Final Grade. The way you do this will differ, depending on whether you are using a Points or Weighted gradebook.

## Excluding a Grade Item

- 1. On your navigation bar, click **Course Admin** -> then click **Grades**.
- 2. In the **Manage Grades** tab, click on the dropdown menu for the item and select Edit Grade Item Conten Activities & Assessments ~ Course Admin Help ~ Library Resources Class Progress

| er Grades   | Manage Grades Scher         | mes Setup Wizard |         |               |
|-------------|-----------------------------|------------------|---------|---------------|
| New 🗸       | More Actions 🗸              |                  |         |               |
| 🖇 Bulk Edit |                             | Grade Item       | Туре    | Association   |
|             | eekly Reflection & Response | ~                |         |               |
|             | Wk2 Reflect & Respond       | Edit             | Numeric | Discussions 🕜 |
|             |                             | Hide from Lleave |         |               |

 If you are using a Points System: In the Grading section, check the box to "Exclude from Final Grade" Grading

| Maximum Points *                     |  |
|--------------------------------------|--|
| 10                                   |  |
| Can Exceed                           |  |
| •                                    |  |
| Bonus                                |  |
| 0                                    |  |
|                                      |  |
| Exclude from Final Grade Calculation |  |
| ✓ Ø                                  |  |

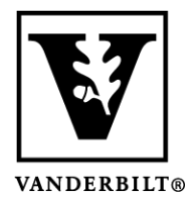

## Vanderbilt University Center for Teaching

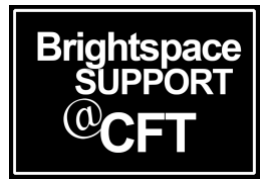

If you are using a Weighted System: In the Grading section, add a value of 0 in the Weight field.
Grading

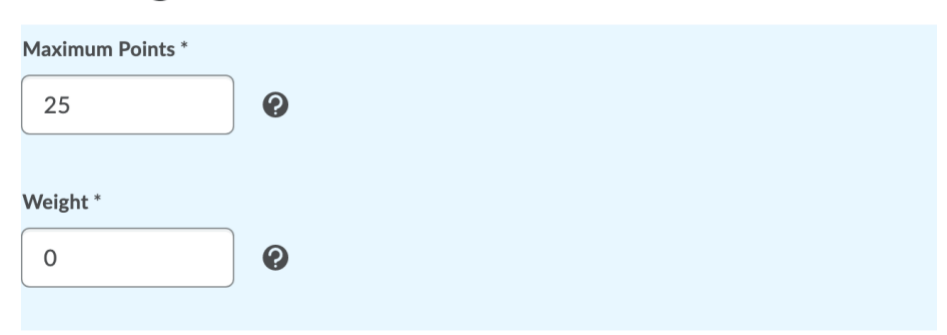

Click Save and Close.